1

# Nextcloud Versionierung

### 1. Versionierung

Der Begriff Versionierung beschreibt die Funktionsweise, die zur Erfassung von Änderungen an Dokumenten oder Dateien verwendet wird. Bei jeder Änderung an einem Dokument wird in einem entsprechenden Archiv eine "neuere" Version des Dokumentes abgelegt.

In der hiz-Cloud werden Änderungen an Ihren Dateien automatisch gespeichert. Diese Funktion erlaubt es Ihnen, ältere Versionen Ihrer Dateien aufzurufen.

- a) Öffnen Sie das Menü. Klicken Sie dazu bei der gewünschten Datei auf das "Teilen-Symbol" oder klicken Sie erst auf "…", anschließend auf "Details".
- b) Öffnen Sie im Menü die Versions-Ansicht. Klicken Sie dazu auf "Versionen".

#### 1.a) Menü öffnen

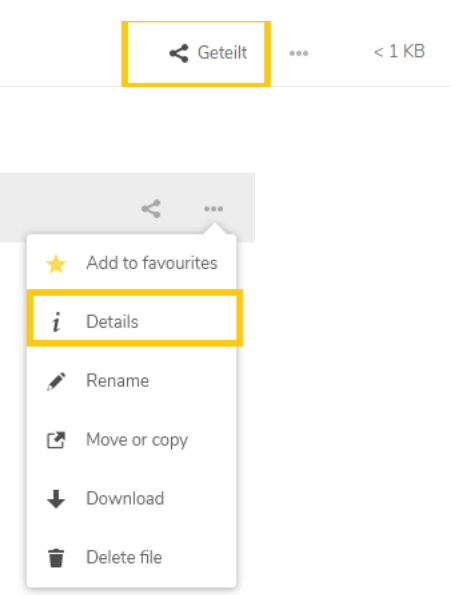

### 1.b) Versionsansicht öffnen

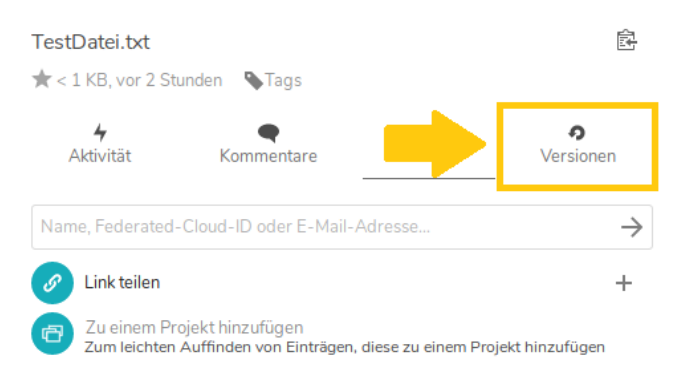

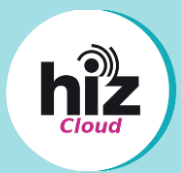

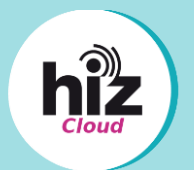

## Nextcloud Versionierung

- c) In der Versionsansicht werden alle gespeicherten Versionen der Datei angezeigt. Jede Version kann als Datei heruntergeladen werden. Klicken Sie dazu auf den Zeitstempel.
- d) Sie können ältere Versionen wiederherstellen. Dabei wird die Version, die Sie auswählen, als aktuellste Version abgespeichert. Klicken Sie dazu auf den Kreispfeil.

#### 1.c) Versionen

| TestDatei.txt<br>★ < 1 KB, vor 2 Stunden Stags                                                                                                    |                     |                        |                       |                       |
|----------------------------------------------------------------------------------------------------|---------------------|------------------------|-----------------------|-----------------------|
| Akt                                                                                                    | <b>4</b><br>tivität | <b>e</b><br>Kommentare | <b>&lt;</b><br>Teilen | <b>9</b><br>Versionen |
| allakasafuk<br>Radi<br>Kata<br>Kata<br>Kata<br>Kata<br>Kata<br>Kata<br>Kata<br>Kat                                                                                                    | ↓ vor 2 < 1 KB      | Stunden                |                       | n                     |
| անանշատներին<br>նչան<br>հային<br>Իսրել<br>Իսրել<br>Իստես<br>Իս<br>Իստես<br>Իսի<br>Իստես<br>Իստես<br>-<br>ոս<br>-<br>ոս<br>-<br>ոստես<br>-<br>-<br>ստես<br>-<br>-<br>ստես<br>-<br>-<br>ստես<br>-<br>ստես<br>-<br>ստես<br>-<br>-<br>-<br>-<br>-<br>-<br>-<br>-<br>-<br>-<br>-<br>-<br>-<br>-<br>-<br>-<br>-<br>-<br>- | ↓ vor 3             | Stunden                |                       | 0                     |
| sindorarrikult<br>Rugh<br>Sagha<br>Sagh<br>Sagh                                                                                                    | ↓ vor 3             | Stunden                |                       | 0                     |

#### 1.d) Wiederherstellung

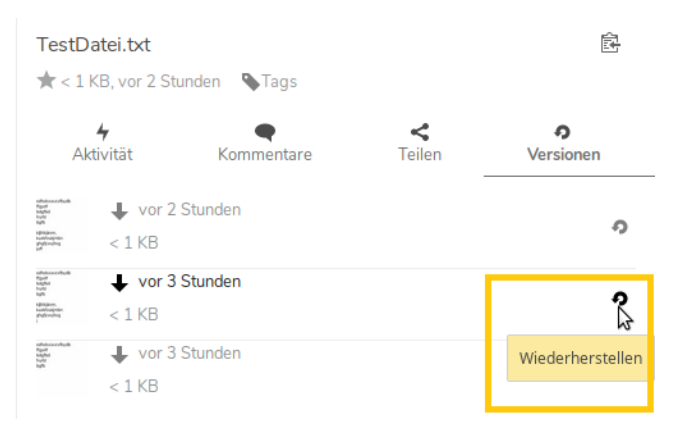